## 前受金管理概要(標準版のみ)

ふくろう販売管理では簡易的な前受金管理が運用可能です。(ふくろう販売管理 標準版のみの機能です) 以下にその運用例のフローをご説明します。

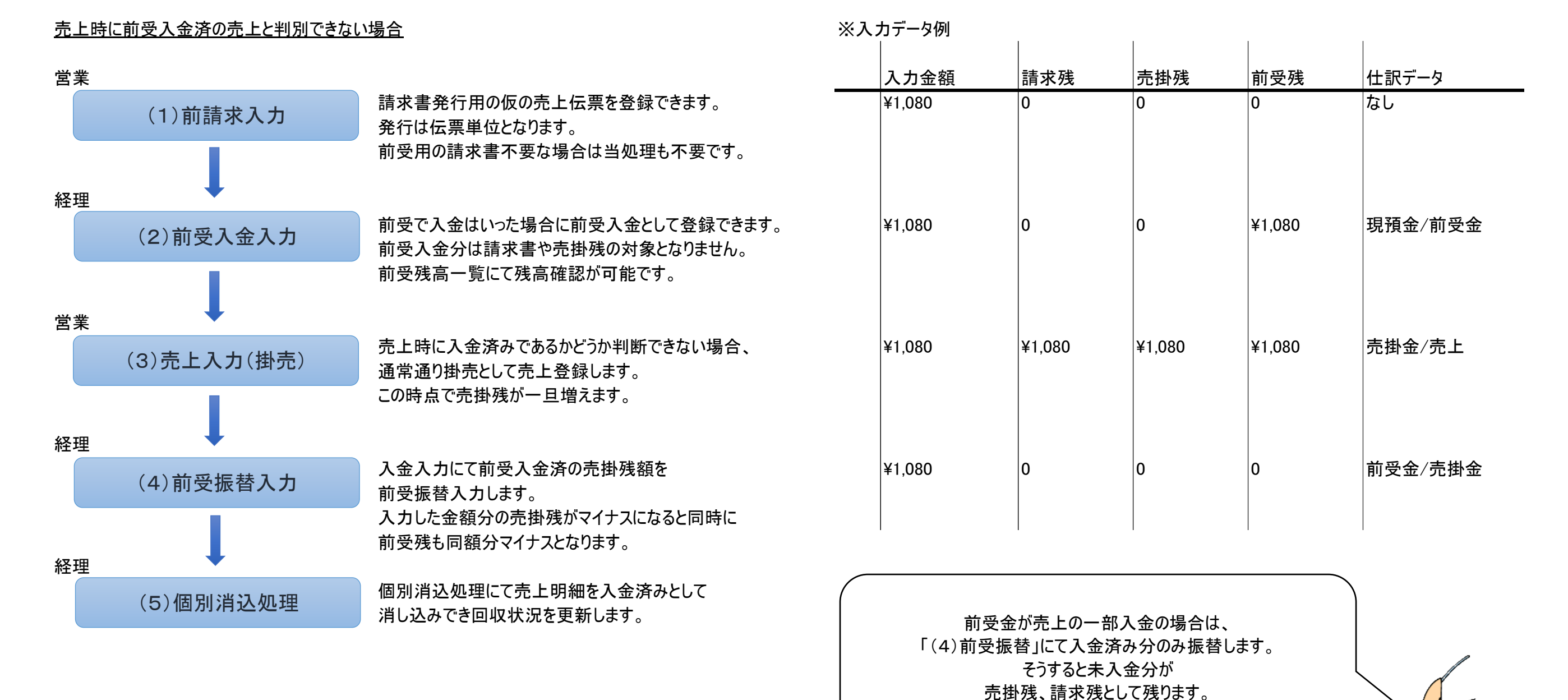

#### 売上時に前受入金済の売上と判別できる場合

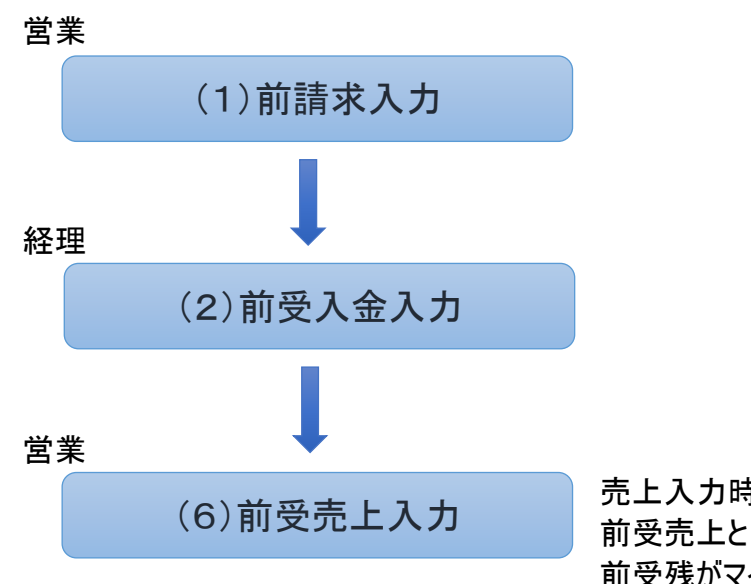

売上入力時に全額入金済であると判別できる場合は 前受売上として入力します。 前受残がマイナスとなり、当売上は請求書や売掛残の 集計対象とはなりません。

| * | 入力データ例 |     | l   |        |         |
|---|--------|-----|-----|--------|---------|
|   | 入力金額   | 請求残 | 売掛残 | 前受残    | 仕訳データ   |
|   | ¥1,080 | 0   | 0   | 0      | なし      |
|   |        |     |     |        |         |
|   | ¥1,080 | 0   | 0   | ¥1,080 | 現預金/前受金 |
|   |        |     |     |        |         |
|   |        |     |     |        |         |
|   | ¥1,080 | 0   |     | ¥1,080 | 前受金/売上  |
|   |        |     |     |        |         |

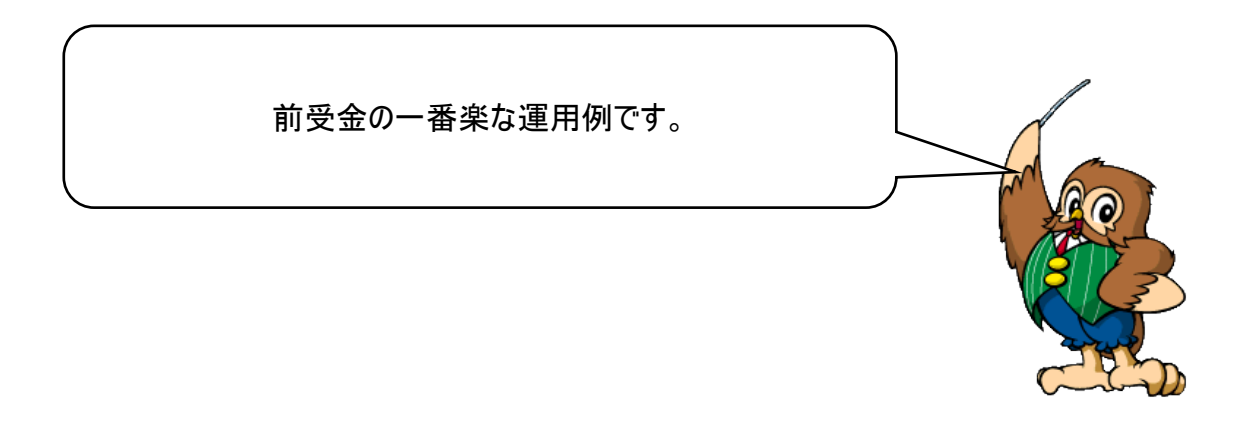

### 運用フローの流れにそって、各入力画面などを説明します。

## (1)前請求入力

前受の請求書を発行する場合、売上入力で伝票を登録します。(前受分の請求書不要な場合は当処理は不要です) 売上日未定で売上はまだ計上できませんので、「売上計上」の項目をチェックOFFで登録します。 売上計上OFFの場合、納品請求書(伝票)の発行はできますが、売上計上されません。

| 命         売上入力                                                                         |                                                                       |
|----------------------------------------------------------------------------------------|-----------------------------------------------------------------------|
| 売上入力 <u>新規伝票</u> 処理画面(N) 帳票類(P) マスタ登録(M) その                                            | <ul> <li>●売上計上フラグ</li> <li>計上フラグのFEで登録すると純品語求書は発行されますが、当</li> </ul>   |
| 広宗指定<br>仮伝票No 1664 ▼ 受注No ▼ 税処理区分 伝票毎外税 ▼                                              |                                                                       |
| 得意先 00003 ▼ ふくろう販売株式会社                                                                 |                                                                       |
|                                                                                        |                                                                       |
| 元上訂上 」訂上 出何棟品 □ 済                                                                      |                                                                       |
| 担当者     99999 ▼ 管理者     事業所     本社     納品書/海外文書     ☑ 出力する     出荷検品リスト                 | ✓ 出力する                                                                |
| 納入先                                                                                    |                                                                       |
|                                                                                        |                                                                       |
| ■ 2 1 1 1 1 1 1 1 1 1 1 1 1 1 1 1 1 1 1                                                |                                                                       |
| 摘要 Terms ▼ 現掛区分 ● 掛 ○ 現金 ○ 前受 メモ 無                                                     |                                                                       |
| 日月二月二十二日二十二十二十二十二十二十二十二十二十二十二十二十二十二十二十二十                                               |                                                                       |
|                                                                                        |                                                                       |
| ITWO         除         出荷         品名         倉庫略名         売上数量         単位         売上単価 | □□ 保存(S)   ● 印刷(R) ▼   □ 前ページ(P) □ 次ページ(N) 1/1                        |
| ■ 1 □ 掛売上 01000 01 5,000 5,000 10.000                                                  |                                                                       |
| · · · · · · · · · · · · · · · · · · ·                                                  |                                                                       |
|                                                                                        | 大阪府吹田市昭和町x-x<br>ふくろう株式会社                                              |
|                                                                                        | ふくろう販売株式会社 御中<br>ロ本社: 〒500-0001 大阪市〇〇1-1-1                            |
| 粗利         率         金額計         外税計         合計金額                                      | TEL 06-3939-9393(14) FAX 06-3939-3939                                 |
| <u>5,000 50%</u> 10,000 800 ▼ 10,80                                                    | /                                                                     |
| 【売上計上】チェックONで売上として計上されます<br>                                                           | 商品コード/商品名 数量 単位 単価 金額 備考                                              |
| 更新 取消 新規 修正 削除 複写 明細拡大 終了                                                              | デスクトップパソコン 1 P 10,000 10,000                                          |
|                                                                                        |                                                                       |
|                                                                                        |                                                                       |
|                                                                                        |                                                                       |
|                                                                                        | 税抜額         10,000         消费税額         800         合計         10,800 |
|                                                                                        | 三并住友銀行 梅田支店 当座 1234567                                                |
|                                                                                        | 約 品 書 No. 000001664                                                   |
|                                                                                        | 585-0028<br>大阪府吹田市昭和町×-× > とくてみせてへた。                                  |
|                                                                                        | → ふくろり株式会社 V<br>請求書タイプ A4 (210x297mm):縦                               |

(2)前受入金入力

### 前受入金が発生したら、「入金伝区種類」で「前受入金」を選択して処理します。 登録した金額は前受残となり、前受残高一覧や得意先元帳で集計できます。

| 印         入金                                  | 入力                                                       | - 🗆 🗙                                    |                                     | ■什訳                                                        |
|-----------------------------------------------|----------------------------------------------------------|------------------------------------------|-------------------------------------|------------------------------------------------------------|
| 入金入力                                          | 所規伝票 処理画面(№) 帳票類(₽) マスタ登録(М)                             | その他( <u>O</u> )                          |                                     |                                                            |
|                                               |                                                          |                                          |                                     |                                                            |
| W広宗N0 45 ▲ 人金伝<br>請求先 00003 ▼ ふくろう販売株式会社      |                                                          |                                          |                                     |                                                            |
| 基本情報                                          |                                                          |                                          |                                     |                                                            |
| 入金日 2016/10/10 🔽 請求締日 2016/10/31 💌 売上回        | 収予定日 2016/10/10 ▼                                        | 収書発行                                     |                                     |                                                            |
| 担当者     9999 ▼     管理者     事業所     本社     手形サ | イト 90日 <u>手数料</u> 当方負担                                   |                                          |                                     |                                                            |
|                                               | 外貨手数料 0                                                  |                                          |                                     |                                                            |
| □元上伝票指定12/                                    | 通直 [レート ] Ⅰ.0000 [之円]                                    |                                          |                                     |                                                            |
| 明細情報                                          |                                                          |                                          |                                     |                                                            |
| 行No                                           | □ 座種別 備考                                                 | ▲ 回収予定額                                  |                                     |                                                            |
|                                               | 形期日 入金額 相殺仕入先                                            | 0                                        | 入力した前受金¥10.800                      | が、得意先元帳では                                                  |
|                                               | 10,800                                                   |                                          | 前受残高(上段)として集                        | 計されています。                                                   |
| 前振込 ▼ 三菱東京UFJ銀行                               |                                                          | ≡                                        |                                     |                                                            |
|                                               | 0                                                        |                                          |                                     |                                                            |
|                                               | â                                                        | [] [] [] [] [] [] [] [] [] [] [] [] [] [ |                                     | _ 0                                                        |
|                                               | 得音先亓帳                                                    |                                          |                                     |                                                            |
|                                               |                                                          |                                          |                                     |                                                            |
| 【伝区】リストから選択して下さい                              | 期間 2016/10/01 • ~ 2016/10/31 •                           | 対象 ☑ 売掛金 ☑ 前                             | 受金 🔽 現金                             |                                                            |
| 更新 取消 新規 修正 削除                                | 請求先00003 ▼ ふくろう販売株                                       | ~ 00003 -                                | 」 ふくろう販売株                           |                                                            |
| F5 F6 F7 F8 F9                                | 得意先 □ 得意先別出力                                             | ~ [                                      |                                     |                                                            |
|                                               | ✔ 印刷ブレビューあり                                              |                                          | 集計(F1) 詳細設定( <u>8</u> )             |                                                            |
|                                               |                                                          | [                                        | re Du Swets day                     |                                                            |
| 得意先元帳                                         | 伝票日付     1TNO     商品コード     品名2       伝票No     伝区     品名 | 数量                                       | 種別     消費税       単位     単価     売上金額 | 消込入金日         則交残局           未消込額         入金額         売掛残高 |
| 売掛残と前受残が同時に確認できます。                            |                                                          | 1                                        |                                     |                                                            |
| 前頁で入力した売上(前請求分)は計上OFFのため、                     | 2016/10/10 1                                             |                                          |                                     |                                                            |
| ごちらにも集計されません。                                 | 45 前振込 三菱東京UFJ銀行 当座                                      |                                          |                                     | 10,800                                                     |
|                                               | * 入金伝票 (45)計 *                                           |                                          |                                     | 10,800                                                     |

# (3)売上入力(掛売)

#### 出荷・売上時、入金済みであるかどうか判断できない場合、通常通り掛売として売上登録します。(前受分と判断できる場合は「(6)前受売上」で処理します) 「(1)前請求入力」にて予定売上を登録済みの場合は、修正で伝票を開き、計上フラグをOnに変更すれば 掛売上で登録され、請求残と売掛残の集計対象となります。

| â                                                                                                    | 売上入力                                                              | - □ ×                        | ■仕訳                                               |  |
|----------------------------------------------------------------------------------------------------|-------------------------------------------------------------------|------------------------------|---------------------------------------------------|--|
| 売上入力                                                                                                    | <u>伝票修正</u> 処理画面( <u>№</u> ) 帳票類( <u>P</u> )                      | マスタ登録(M) その他(O)              | 売掛金 ¥10,800 / 売上 ¥10,800                          |  |
| 伝票指定<br>伝票No <u>1664</u> 受注No<br>得意先 00003 マ ふくろう販売株式会社                                                                     | X     税処理区分     伝票毎       社                                       | ▶ 税 🔽                        |                                                   |  |
| 基本情報<br>売上計上 ♥計上 出荷検品 ☐ 済<br>売上日 2016/11/01 ▼ 請求締日 2016/11/3<br>担当者 39999 ▼管理者 事業所 本社<br>納入先 ▼                              | 30 - 出庫日 2016/11/01 -<br>納品書/海外文書 出力す                             | る 出荷検品リスト □ 出力する             |                                                   |  |
| 11月7<br>部署  ▼<br>地区 39993 ▼ その他 先方注文No<br>摘要 Terms ▼                                                                        | IEL FAX       ご担当者名       件名       現掛区分     サ金                    | <br>様<br>メモ 無                | 計上フラグをONに変更し、計上対象とします。<br>同時に売上日や出庫日を実際の日付に修正します。 |  |
| 明細情報                                                                                                    | 品名の「台庫」にや「「新別」                                                    | 高上原道価の「高上原価」                 | 当データより納品書が発行できます。                                 |  |
| 行No 前 出荷 品名                                                                                                    | 加田2         清洋山         恒辺           倉庫略名         売上数量         単位 | 売上単価 売上金額                    |                                                   |  |
| 1 □ 掛売上 ▼ 01000<br>デスクトップパソコン                                                                                               | 01 01 01 01 01 00 P                                               | 5,000 5,000<br>10,000 10,000 |                                                   |  |
| * 世 掛売上                                                                                                    | 0.00                                                              | 0 0<br>0 0                   |                                                   |  |
| 1     単     金額計     外税計     合計金額     当処理にてデータは一時的に       5,000     50%     10,000     800 ▼     10,800     高掛や日次詰求の対象となりますが |                                                                   |                              |                                                   |  |
| -<br>【担当者】新規時は運用設定により得意先の担当者が                                                                                               | 次項の前受振替処理にて                                                       |                              |                                                   |  |
| <u>更新</u> 取消 新規 修<br>F5 F6 F7                                                                                               | 修正     削除     複写     明細拡大       F8     F9     F10     F11         | 終了<br>F12                    | 売掛残は消し込まれます。                                      |  |
|                                                                                                    |                                                                   |                              |                                                   |  |

(4)前受振替入力

### 前受入金分を売掛として処理した場合は、以下のように「入金伝票種類」で「前受振替」を選択して処理します。 前受振替をすると、入金済みの売掛残を振替処理し、売掛残と前受残を同時消し込みできます。 登録した金額は前受残高一覧や得意先元帳で集計できます。

| â -                                                                                                    | 入金入力                                              | - 🗆 🗙                                                                                                    | ■仕訳                                                                                                    |
|----------------------------------------------------------------------------------------------------|---------------------------------------------------|----------------------------------------------------------------------------------------------------|----------------------------------------------------------------------------------------------------|
| 入金入力                                                                                                    | 新規伝票 処理画面( <u>N</u> ) 帳票類                         | ( <u>P) マスタ登録(M) その他(O)</u>                                                                                                    | 前受金 ¥10,800 / 売掛金 ¥10,800                                                                                                    |
| 伝票指定<br>仮伝票No 46 ▼<br>請求先 00003 ▼ ふくろう販売株式会社<br>基本情報                                                                                     | 入金伝区種類 🔘 通常入金 🔘 前受入                               | 金 前受振替                                                                                                    |                                                                                                    |
| 入金日     2016/11/01     ■     請求締日     2016/11/30     ■       担当者     39393     ●     管理者     事業所     本社       摘要     ■     ■     ■     ■ | 売上回収予定日 2016/11/01 ▼ 回収<br>手形サイト 90日 手数料<br>外貨手数料 | <del>予定確認(Y)</del> □ 領収書発行<br>科 当方負担<br>科 0                                                                                                    |                                                                                                    |
|                                                                                                    | (外頁) 0 通頁 0PY 12-<br>口座種別 備考 _                    | -▶ 1.0000 ▶ 円                                                                                                    | 月次請求書も発行できます。                                                                                                    |
| 17NO 除 手形No 手形期日 変換手形期日                                                                                                    | 入金額 相殺仕入先                                         | <i>A</i> 3                                                                                                    | - □ ×                                                                                                    |
| 1     前城督       【担当者】新規時は運用設定により得意先の担当者か、ログオン持       更新     取消       所規     修正       F5     F6                                           | 10,800<br>副当者の何れかが初期設定されます。必須<br>削除<br>複写         | ・          ・          ・          ・          ・          ・          ・          ・          ・          ・          ・          ・          ・          ・          ・          ・          ・          ・          ・          ・          ・          ・          ・          ・          ・          ・          ・          ・          ・          ・          ・          ・          ・          ・          ・          ・          ・          ・          ・          ・          ・          ・          ・          ・          ・          ・          ・          ・          ・          ・          ・          ・          ・          ・          ・          ・          ・          ・          ・          ・          ・          ・          ・          ・          ・          ・          ・          ・          ・          ・          ・          ・          ・          ・          ・          ・          ・          ・< | (1)     100 %       請求明細書       新求明細書       発行日 2016年10月18日       第日 2016年11月末日 2016年10月18日       第日 2016年11月末日 2016年10月18日       第日 2016年11月末日 2016年10月18日       第日 2016年11月末日 2016年10月18日       第日 2016年11月末日 2016年10月18日       第日 2016年11月末日 2016年10月18日       第日 2016年11月末日 2016年10月18日       第日 2016年11月末日 2016年10月18日       第日 2016年11月末日 2016年10月18日       第日 2016年11月末日 2016年10月18日       第日 2016年10月18日       第日 2016年11月末日 2016年10月18日       第日 2016年11月末日 2016年11月末日 2016年10月18日       第日 2016年11月末日 2016年11月末日 2016年11 |
|                                                                                                    |                                                   | 請求書   A4 (210x297mm):縦                                                                                                    |                                                                                                    |

### (5) 個別消込処理

# 前受振替で入力した額を売上明細単位で回収済みとして消し込み処理できます。

一覧には未消し込みの掛売上明細のみが表示され、入金済みとして消し込みできます。

入金消し込みは必須な作業ではありません。回収状況一覧で回収残管理をしたい場合は必要となります。

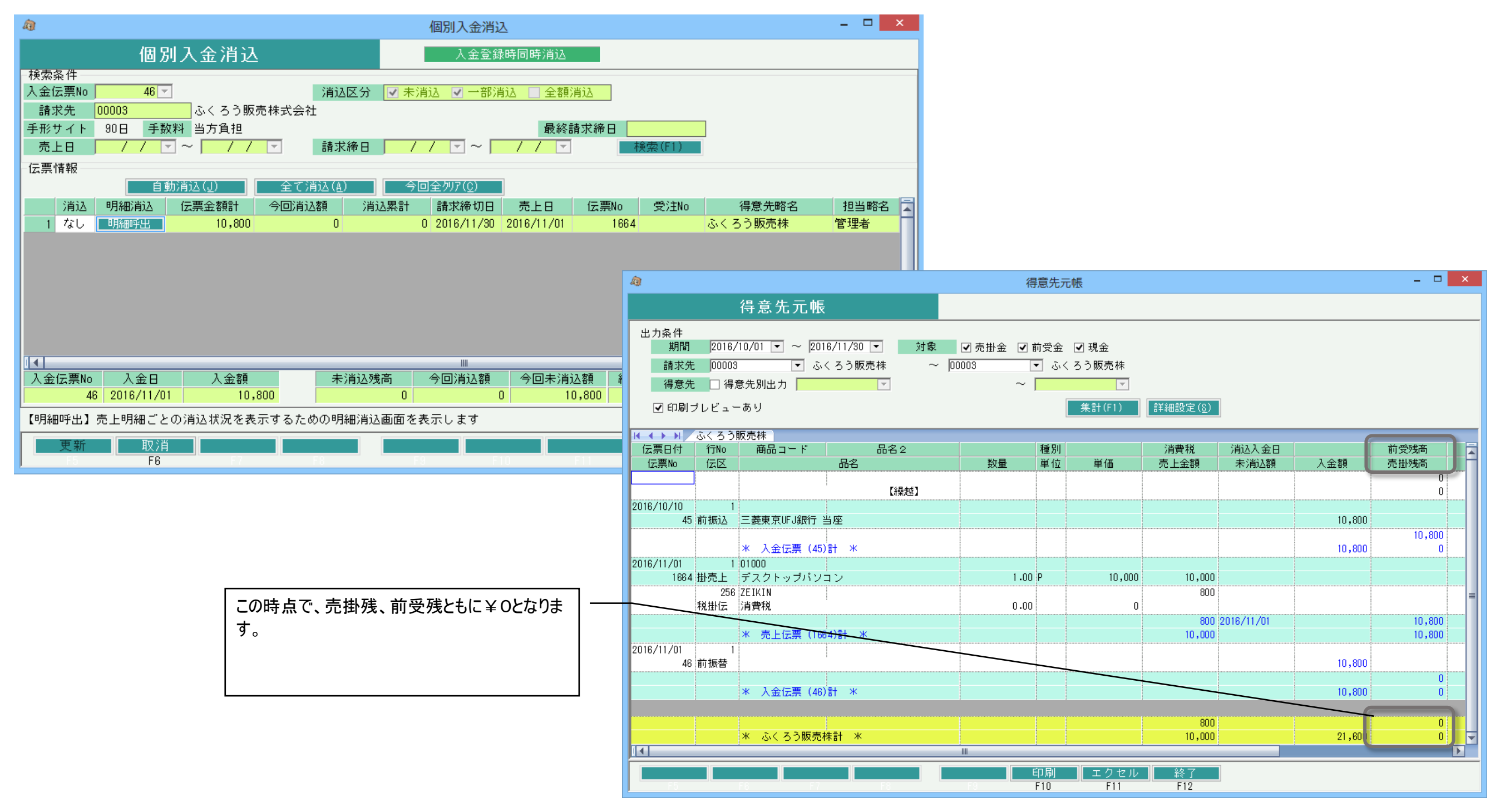

(6)前受売上入力

前頁の「(3)売上入力(掛売)」では、入金済みと判別できない場合の売上入力例をご説明しましたが、 全額入金済みであるとわかっている売上の場合は、前受売上として登録します。 その場合は、後の入金入力や前振替処理や個別消込が必要ありません。

| -G                                                  |                                                                                                    | 売上入力                                                                                                    |                             |                                   | - 🗆 ×         | □什訳                                          |               |
|-----------------------------------------------------|----------------------------------------------------------------------------------------------------|----------------------------------------------------------------------------------------------------|-----------------------------|-----------------------------------|---------------|----------------------------------------------|---------------|
|                                                     | 売上入力                                                                                                    | 新規伝票                                                                                                    | 処理画面( <u>N</u> ) 帳票類(       | ( <u>P</u> ) マスタ登録( <u>M</u> ) その | 他( <u>O</u> ) |                                              | o l           |
| 伝票指定<br>仮伝票No <u>1665</u><br>得意先 <mark>00003</mark> | <ul> <li>         受注No         <ul> <li>▼ ふくろう販売株式会社         </li> </ul> </li> </ul>                                                                        |                                                                                                    | 税処理区分【伝票                    | 【毎外税                              |               |                                              |               |
| 基本情報<br>売上計上 ♥計上<br>売上日 2016/11/01<br>担当者 99999 ▼管地 | 出荷検品 ☐ 済<br><del>■ 請求絳日</del> 2016/11/30<br>野<br>丁<br>丁<br>丁<br>丁<br>丁<br>丁<br>二<br>二<br>済<br>二<br>二<br>二<br>二<br>二<br>二<br>二<br>二<br>二<br>二<br>二<br>二<br>二 | ▼ 出庫日 2016/11/                                                                                            | /01<br>品書/海外文書  ☑ 出力        | する 出荷検品リスト                        | ☑ 出力する        |                                              |               |
| 納人先<br>住所<br>部署 ▼<br>地区 9999 ▼ その他<br>摘要 Terms ▼    | ▼                                                                                                    | <br>ご<br>#<br>の<br>日<br>日<br>日<br>日<br>日<br>日<br>日<br>日<br>日<br>日<br>日<br>日<br>日<br>日<br>日<br>日<br>日<br>日 | EL FAX<br>担当者名<br>○掛 ○現金 ●前 | <br>様<br>愛天王無                     |               | ー 計上フラグをONに変更し、計上対象としま<br>同時に売上日や出庫日を実際の日付に修 | ます。<br>参正します。 |
| 明細情報<br>行No 削 伝区                                    | 商品コード 品名 2 品名                                                                                                    | 倉庫コード<br>倉庫略名                                                                                             | 種別<br>売上数量 単位               | 売上原単価                             | 売上原価<br>売上金額  |                                              |               |
| 1 □ 前売上 01                                          | 000<br>ベスクトップパソコン                                                                                                    | 01<br>本社倉庫                                                                                                | 1.00 P                      | 5,000                             | 5,000         | 区分を「前受」に変更します。                               |               |
| * - 前売上                                             | <b>v</b>                                                                                                    |                                                                                                    | 0.00                        | 0                                 |               |                                              |               |
| 4                                                   | ¥                                                                                                    | 利     率       5,000     50%                                                                               | 金額計 外税言<br>10,000           | 計 合計金額<br>800 ▼ 10,80             |               |                                              |               |
| 【商品コード】摘要以外                                         | の伝区で必須入力です。入力するこ                                                                                                    | とで他の項目を入力で                                                                                                | きるようになります                   |                                   |               | 当処理にて売掛金は発生しません。                             |               |
| 更新取<br>F5 F                                         | <u>消 新規</u> 修正<br>8 7 7 6                                                                                                    | 削除                                                                                                    | 複写 明細拡大<br>FII F11          | 終了<br>F12                         |               | 月次請求書にも発行されません。                              |               |
| 前受金管理の主な                                            | 機能となります。                                                                                                    |                                                                                                    |                             |                                   |               |                                              |               |
|                                                     |                                                                                                    |                                                                                                    |                             |                                   |               |                                              |               |